# IMPORT EXPRESS ONLINE РУКОВОДСТВО ПОЛЬЗОВАТЕЛЯ

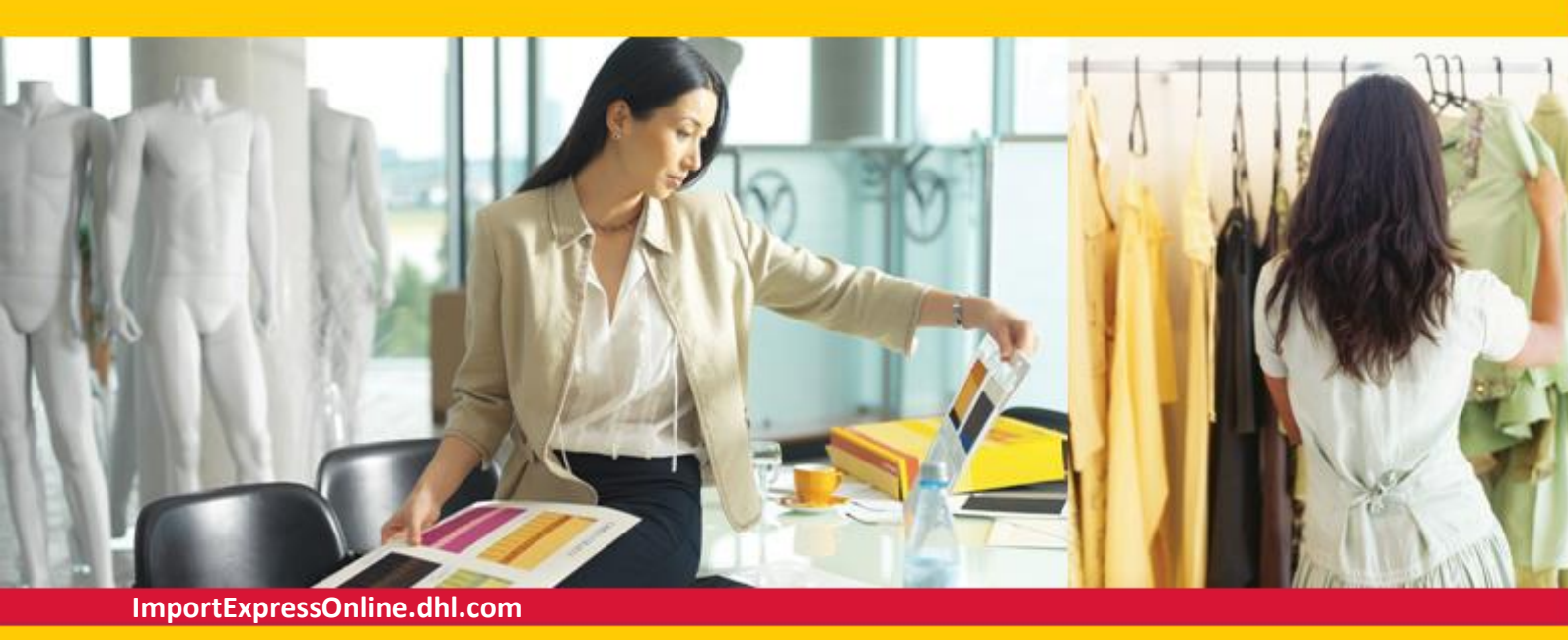

# ЕДИНОЕ ONLINE РЕШЕНИЕ ДЛЯ ИМПОРТА ВАШИХ ГРУЗОВ!

**DHL Import Express Online** – это online-приложение, предназначенное для оформления заказов на отправление грузов из-за границы (импорт).

Программа позволяет грузополучателю (импортеру) оформить заказ на отправление груза, а грузоотправителю подготовить необходимые для отправления документы и вызвать курьера.

Вы сможете быстро и безопасно подготовить отправления для импорта из-за границы по вашему номеру договора, не разглашая его!

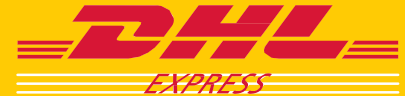

# ВХОД В ПРОГРАММУ DHL IMPORT EXPRESS ONLINE

#### Сайт DHL

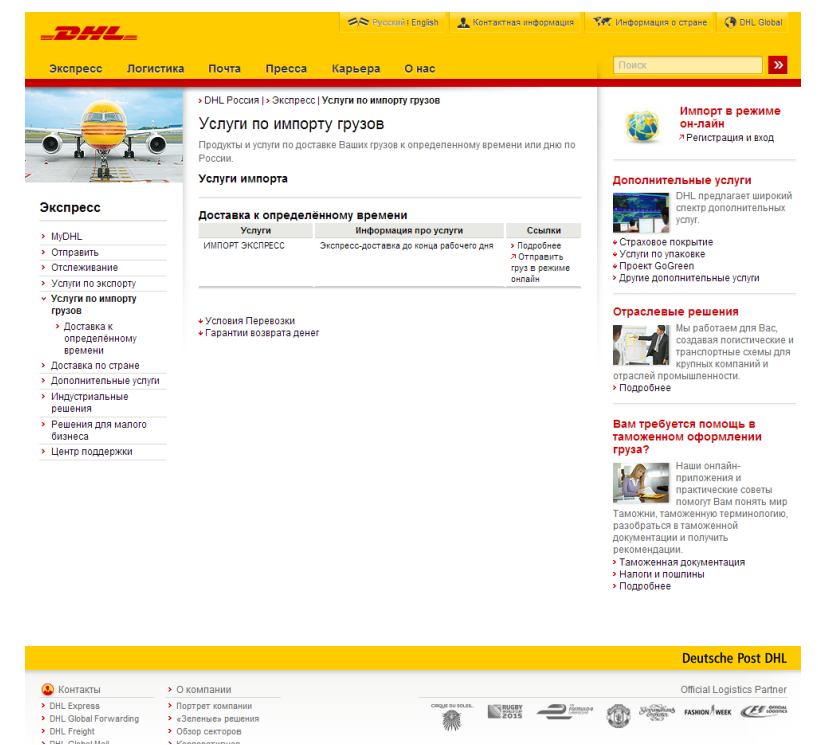

Войдите в **Import Express Online** через сайт **DHL** <u>www.dhl.ru</u> или по прямой ссылке https://importexpressonline.dhl.com

На сайте перейдите в закладку Экспресс, там выберите Услуги по импорту грузов и перейдите на страницу Импорт в режиме он-лайн.

# Вход в программу DHL Import Express Online

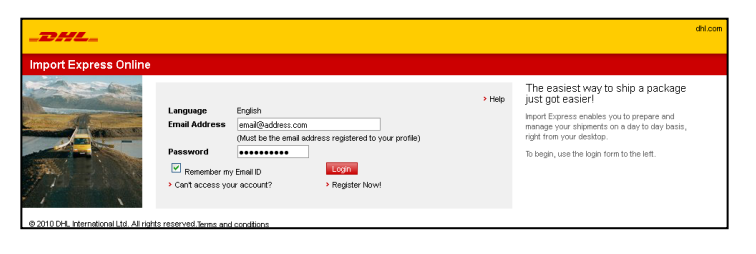

### Регистрация

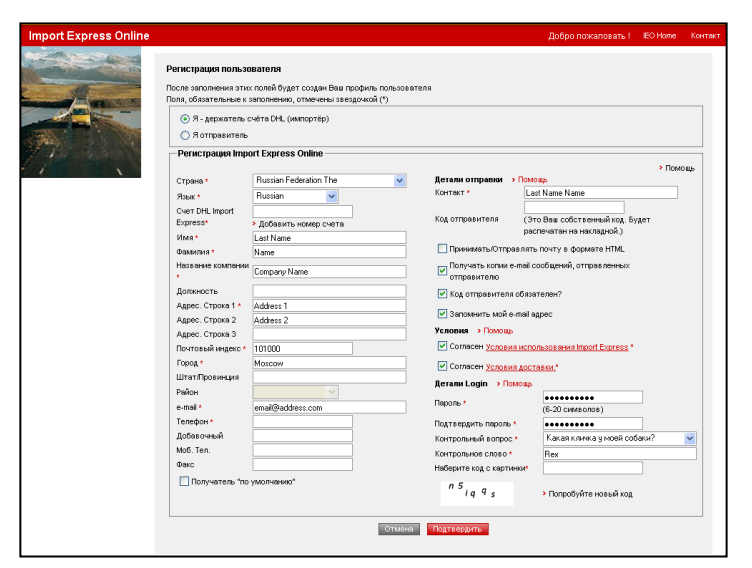

Если вы зарегистрированный пользователь, введите ваш Логин и Пароль.

Если вы незарегистрированный пользователь, пройдите по ссылке **Регистрация**.

Заполните все необходимые поля и укажите опции по умолчанию. По окончании нажмите **Подтвердить**.

#### Примечание

Всю информацию необходимо вносить только латиницей. Информация, которую вы укажите при регистрации, будет сохранена как информация по умолчанию, так что вам не придется их указывать их в дальнейшем каждый раз!

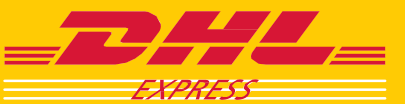

# ИМПОРТЕРАМ

# СОЗДАНИЕ ЗАКАЗОВ НА ИМПОРТ ГРУЗОВ

### Главная страница Import Express Online

| xpress Online                                                                                                    |                                            |              | Добр                    | ю пожаловать I Us | er, DHL Домой Ко   | нтакт Выход из при  |
|----------------------------------------------------------------------------------------------------|--------------------------------------------|--------------|-------------------------|-------------------|--------------------|---------------------|
| - 40-0                                                                                                    | Управление отправками у                    | правление ав | торизациями Архи        | в / Отслеживание  | Данные пользо      | вателя Адресная к   |
| 1                                                                                                    |                                            |              |                         |                   |                    | > Flor              |
| Contraction of the local division of the local division of the loc | Поготовить новые инструка                  | ии для отпра | вления.                 |                   |                    |                     |
| - Distance                                                                                                    | OT                                         |              | Куда                    |                   | Когда Вы           | будете отправлять?  |
| 1.000                                                                                                    | Nick Name (Importer's Company              | Name) 🔽      | Nick Name (Sende        | r's Company Name) | СЕГОДНЯ            |                     |
| 100                                                                                                    | <ul> <li>Открыть адресную книгу</li> </ul> |              | Открыть адресное        | туте тенигу       | Выбрать д          | ату отправки        |
|                                                                                                    | Новый отправитель                          |              | Новый получат           | ель               |                    |                     |
|                                                                                                    | Importer's Company Name                    |              | Sender's Company        | Name              |                    |                     |
|                                                                                                    | Importer                                   |              | Sender                  |                   |                    |                     |
|                                                                                                    | Address                                    |              | Address                 |                   |                    |                     |
|                                                                                                    | Moscow                                     |              | BRUSSELS                |                   |                    |                     |
|                                                                                                    | Russian Federation, The 101000             |              | Belgium 1000            |                   |                    |                     |
|                                                                                                    | 956-1001                                   |              | 956-1001                |                   |                    |                     |
|                                                                                                    | email@address.com                          |              | email@address.com       | n                 |                    | Следующий           |
|                                                                                                    | Недавно сделанные отпра                    | вления       |                         |                   |                    |                     |
|                                                                                                    | Devery                                     |              | коронко Номер нак салы  |                   | Doverant, or       |                     |
|                                                                                                    | Tionca                                     | b            | KONDING THOMOP HOROIDAL | - Honek           | TIOKOJOTE OT       | Inparator Sal 🔍 💌 🙌 |
|                                                                                                    |                                            |              |                         |                   | Bce                |                     |
|                                                                                                    | Сортировать список по: Дата о              | правни       |                         |                   |                    |                     |
|                                                                                                    | Отправитель                                | ext.         | Номер накладной         | Получатель        | Последнее          | Статус              |
|                                                                                                    |                                            |              |                         |                   | обновление         |                     |
|                                                                                                    | Нет соответствующих отправ                 | юк           |                         |                   |                    |                     |
|                                                                                                    | Нет соответствующих отпрак                 | зок          |                         |                   | обновление         |                     |
|                                                                                                    | Про                                        | смотр Ког    | ировать Обновиты        | Авторизовать !    | Удалить инструкцию |                     |
|                                                                                                    |                                            |              |                         |                   |                    |                     |

#### Создание заказа на импорт груза

| mport Express Online |                                                                                                    |                                                                                                    | Добро пожаловать ! Use                                                                                                    | r, DHL                                                          | EO Home                                  |              | Выход из приложени |
|----------------------|----------------------------------------------------------------------------------------------------|----------------------------------------------------------------------------------------------------|----------------------------------------------------------------------------------------------------|-----------------------------------------------------------------|------------------------------------------|--------------|--------------------|
|                      | Управление отпра                                                                                                    | Вками Управление авторизациями                                                                                                    | Архив / Отслеживание                                                                                                    |                                                                 | Данные по                                | льзователя   | Адресная книга     |
|                      | Адреса • > Д<br>Обязательные поля<br>Данные отправ<br>Часто<br>используемые<br>адреса<br>НИК •<br>Контакт •           | City of the set of the set of th | □ Просмотр  □ Подтверди  □ Данные получа  □ Данные получа  □ Данные получа  □ Данные получа  □ Данные получа  □ Данные получа  □ Данные получа  □ Данные получа  □ Данные получа  □ Данные получа  □ Данные получа  □ Данные получа  □ Данные получа  □ Данные получа  □ Данные получа  □ Данные получа □ Данные получа □ Данные получа □ Да | ть<br>Nick Nan<br>Nick Nam<br>> Поиск по<br>Sender<br>> Открытт | 1e (Sender's<br>e<br>о НИК<br>ь адреснук | s Company Na | > Помощь<br>ane) 💌 |
|                      | Страна *<br>Название<br>компании *<br>Адрес. Строка 1 *<br>Адрес. Строка 2<br>Адрес. Строка 3<br>Почтовый индекс<br>* | Organite agreective lowersy     Organite agreective lowersy     Reussion The     Organite agreective     Address     O10000 Moscow                                                                                                    | Страна *<br>Название<br>компании *<br>Адрес. Строка 1 *<br>Адрес. Строка 3<br>Почто вый индекс<br>*<br>Город *<br>Штатиров                                                                                                    | Belgium<br>Sender's I<br>Address<br>1000<br>BRUSSEL             | Sompany Na                               | ame          |                    |
|                      | Штетліров<br>Район<br>Телефон *<br>Добавочный<br>Факс<br>е-mail *<br>Используемый<br>язык                             | 95 610 01<br>emai@address.com<br>Russion                                                                                                    | Район<br>Телефон *<br>Факс<br>е-mail *<br>Сохранить адл                                                                                                    | 956-1001<br>email@ad                                            | dress.com                                |              |                    |
|                      | Разрешить от<br>курьера                                                                                               | травителю изменение адреса вызова<br>рес                                                                                                    |                                                                                                    |                                                                 |                                          |              |                    |

На главной странице программы DHL Import Express Online представлены 3 основные опции:

Управление отправками – для создания заказов на импорт грузов; Управление авторизациями – для предоставления грузоотправителю прав на совершение отправлений за ваш счет;

Архив / Отслеживание — для просмотра архива заказов и отслеживания отправлений.

На главной странице программы укажите контактные данные **От** кого отправляется заказ (импортер) и **Кому** (грузоотправитель). Выберите импортера и грузоотправителя из списка или из адресной книги.

Если это новый адрес импортера / грузополучателя - нажмите **новый** отправитель / получатель.

В развернувшемся окне введите контактные данные. Если вы хотите сохранить данного получателя в адресной книге – отметьте соответствующую опцию и укажите кратное название компании (Nick Name).

Нажмите Далее.

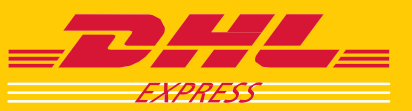

# Детали отправления

| A STATE OF A STATE OF A STATE OF A STATE OF A STATE OF A STATE OF A STATE OF A STATE OF A STATE OF A STATE OF A | Доб                                                                                                    | бро пожаловать!                                                                                                    |                                                                                                    | Стартовая стр                                                                                                    | аница Import I                                               | Express Online                    | Контактное л   | пицо Вы    | код из прило |
|----------------------------------------------------------------------------------------------------|----------------------------------------------------------------------------------------------------|----------------------------------------------------------------------------------------------------|----------------------------------------------------------------------------------------------------|----------------------------------------------------------------------------------------------------|--------------------------------------------------------------|-----------------------------------|----------------|------------|--------------|
| mine (Ronyvanens                                                                                                | Подготовка и                                                                                                    | инструкции отправ                                                                                                    | ителю Упр                                                                                                    | авление автори                                                                                                    | зациями                                                      | Архив / Отспе                     | кивание        |            |              |
|                                                                                                    | <ul> <li>Адреса</li> <li>Сохранить</li> <li>Поля, обязател</li> </ul>                                                                                    | данные отправл                                                                                                    | ения • У                                                                                                    | олуги DHL 🔹 🔶<br>рчкой (*)                                                                                                    | • Просмотр                                                   | • A                               | анные пользова | ателя Аз   | аресная книг |
|                                                                                                    | Данные отп                                                                                                    | аравления<br>аполнить данные от                                                                                                    | правления вмес                                                                                                    | то отповвителя?                                                                                                    |                                                              |                                   |                |            | • Помощь     |
|                                                                                                    | [-] Стрыть л<br>Услуги DHL •                                                                                                    | анные отправления                                                                                                    | Time Defini                                                                                                    | te                                                                                                    | ▼ Ma                                                         | аксимально дог<br>пуги: 250.0 kgs | устимый вес дл | ля данного | вида         |
|                                                                                                    | Mecro                                                                                                    | Bec (Kr) *                                                                                                    | Длина(см)=                                                                                                    | Ширина(си)*                                                                                                    | Высота(си)                                                   | Солержино                         | Nect K         |            | > Vaanut     |
|                                                                                                    | 1<br>Общий вес                                                                                                    | 0.5 (Kr)                                                                                                    |                                                                                                    |                                                                                                    |                                                              |                                   |                | Доба       | ыть          |
|                                                                                                    |                                                                                                    |                                                                                                    |                                                                                                    |                                                                                                    |                                                              |                                   |                |            |              |
|                                                                                                    | Статус груза<br>Декларируел<br>Создать                                                                                                    | мая стоимость •<br>• инвойс для тамохни                                                                                                    | <ul> <li>Посылка</li> <li>Докумен</li> </ul>                                                                                                    | а → Справка (<br>г                                                                                                    | таможенный с<br>UB <b>т</b>                                  | татус)                            |                |            |              |
|                                                                                                    | Статус груза<br>Декларируем<br>Создать<br>Дата отправи<br>Сообщение с                                                                                    | иая стоимость *<br>• инвойс для таможні<br>ления<br>отправителю *                                                                                 | <ul> <li>Посылка</li> <li>Докумен</li> </ul>                                                                                                    | <ul> <li>Справка (<br/>т         <ul> <li>Справка (</li> <li>СЕГОДНЯ</li> </ul> </li> </ul>                                                                                     | таможенный с<br>UB <b>т</b>                                  | татус)                            |                |            |              |
|                                                                                                    | Статус груза<br>Декларируем<br>Создать<br>Дата отправи<br>Сообщение о<br>Shipment Re                                                                     | мая стоимость *<br>• инвойс для таможні<br>ления<br>отправителю *<br>ference                                                                      | <ul> <li>Посылка</li> <li>Докумен</li> </ul>                                                                                                    | <ul> <li>Справка (<br/>т         <ul> <li>Сегодня</li> </ul> </li> </ul>                                                                                                    | таможенный с<br>UB т                                         | Д                                 |                |            |              |
|                                                                                                    | Статус груза<br>Декларируел<br>Создать<br>Дата отправи<br>Сообщение с<br>Shipment Re<br>Загрузить фи                                                     | мая стоимость *<br>• инвойс для таможні<br>ления<br>отправителю *<br>ference<br>айл<br>ний объём 4MB)                                             | <ul> <li>Посылка</li> <li>Докумен</li> <li>4</li> </ul>                                                                                                    | <ul> <li>Справка (<br/>т         <ul> <li>R</li> <li>СЕГОДНЯ</li> </ul> </li> <li>Attach a Field</li> </ul>                                                                     | таможенный с<br>UB <b>т</b><br>т                             | TaTyc)                            |                |            |              |
|                                                                                                    | Статус груза<br>Декларируев<br>Создать<br>Дата отправи<br>Сообщение о<br>Shipment Re<br>Загруить фи<br>(Максималы-<br>Ракоды по-<br>номера дого          | имая стоимость *<br>имаюйс для таможни<br>пения<br>отправителю *<br>ference<br>айп<br>ный объём 4МБ)<br>транспортировке оп<br>вора                | <ul> <li>Посылка</li> <li>Докумен</li> <li>докумен</li> <li>а</li> </ul>                                                                                                    | <ul> <li>Спревка (<br/>т         <ul> <li>R</li> <li>СЕГОДНЯ</li> <li>Attach a Fae</li> <li>90000000</li> </ul> </li> </ul>                                                     | таможенный с<br>UB <b>т</b><br>т                             | TaTyo)                            |                |            |              |
|                                                                                                    | Статус груза<br>Декларирем<br>Содат<br>Дата отправ<br>Сообщение с<br>Shipment Re<br>Закурить ф<br>(Массиманы<br>Расходы го:<br>номера дого<br>Тамохенные | мая отоимость -<br>- инвойо для таможн<br>этправителю -<br>ference<br>айл<br>ный объёх 4MB)<br>транспортировке оп<br>вора<br>н налоги и пошлины з | <ul> <li>Посылкі</li> <li>Докумен</li> <li>а</li> <li>а</li></ul> | <ul> <li>&gt; Справка (<br/>т         <ul> <li>R</li> <li>СЕГОДНЯ</li> </ul> </li> <li>Attach a File</li> <li>9000000</li> <li>Зарегистр<br/>номер доп<br/>О Порчите</li> </ul> | таможенный с<br>UB ▼<br>▼<br>0 ▼<br>прованный<br>90<br>55002 | e6.96963 ▼                        | Справка        |            |              |

На следующей странице **Детали** отправки укажите дату отправления, кто будет оплачивать его и

таможенные налоги и сборы. Если необходимо выберите рассылку уведомлений.

Так же вы можете составить грузоотправителю текстовое сообщение.

Вы так же можете указать и данные о самом грузе (вместо грузоотправителя) – количество мест, веса и габариты.

По окончании нажмите Далее.

# Опции и сервисы

| _DHL_                 |                                                                                                    |                                                                                   |                             |                           | DHL                        |  |  |  |  |  |
|-----------------------|----------------------------------------------------------------------------------------------------|-----------------------------------------------------------------------------------|-----------------------------|---------------------------|----------------------------|--|--|--|--|--|
| Import Express Online |                                                                                                    |                                                                                   | Добро пожаловать і Ц        | ser, DHL IEO Home Ko      | нтект Вьогод из приложения |  |  |  |  |  |
|                       | Подготовка инструкции отпра                                                                                                    | Управление ав                                                                     | торизациями Архив /         | Этслеживание              |                            |  |  |  |  |  |
|                       | <ul> <li>&gt; Адоеса ♦ &gt; Детали оттеровки ♦ Опции сереиса ♦ &gt; Просмотр ♦ Денные пользователя. Адоесная знига,<br/>Подтверанть</li> <li>Опции сереиса</li> </ul> |                                                                                   |                             |                           |                            |  |  |  |  |  |
|                       | Опции доставки                                                                                                    |                                                                                   |                             |                           |                            |  |  |  |  |  |
|                       | Тип сервиса                                                                                                    | Примерное время<br>доставки                                                       | Предыдущий вызов<br>курьера | Предьцущий приём<br>груза | Примерная<br>стоимость     |  |  |  |  |  |
|                       | C EXPRESS 9:00                                                                                                    | 28-02-2012, 09:00                                                                 | 12:00                       | 14:00                     | 14530.58 RUB               |  |  |  |  |  |
|                       | O EXPRESS 12:00                                                                                                    | 28-02-2012, 12:00                                                                 | 12:00 14:00                 |                           | 13293.35_RUB               |  |  |  |  |  |
|                       | EXPRESS WORLDWIDE                                                                                                    | EXPRESS WORLDWIDE     28-02-2012, End of day     12:00     14:00     11739.94 RUB |                             |                           |                            |  |  |  |  |  |
|                       | Примечание: Время приёма груда зависит от отправителя                                                                                                    |                                                                                   |                             |                           |                            |  |  |  |  |  |
|                       | Тариф DHL (примерно) Mon Feb 27 10:55:55 UTC 2012<br>Если тип сервиса недоступен, выберите Сальй быстрый > Помощь                                                     |                                                                                   |                             |                           |                            |  |  |  |  |  |
|                       | Всего (примерно) 12211.94                                                                                                    |                                                                                   |                             |                           |                            |  |  |  |  |  |
|                       | Сервис Цена                                                                                                    |                                                                                   |                             |                           |                            |  |  |  |  |  |
|                       | INSURANCE                                                                                                    |                                                                                   | 472.00 RUB                  |                           |                            |  |  |  |  |  |
|                       |                                                                                                    | Назад От                                                                          | мена Очистить Д             | алее                      |                            |  |  |  |  |  |

На странице Опции сервиса укажите необходимый способ доставки и сервисы.

Нажмите Далее.

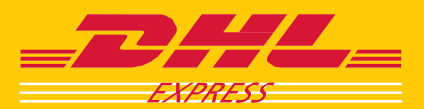

## Подтверждение заказа

| Import Express Online  Approx Approx                                                                                                    | а инструкции отправителю                                                                                                    | Добро покалов<br>Управление авторизациями /<br>Просмотр • Подтвердить<br>рио об отправке<br>Детеля получателя<br>Sonder & Corpany Name<br>Sonder | ать IUser, DHL ВО Нолк<br>крине / Отслеживание<br>Данные и<br>Детеми<br>DHL TES | е Контакт<br>пользователя<br>импортёра | Еыход из приложения<br>Адресная книга<br>> Помощь<br>> Помощь |
|----------------------------------------------------------------------------------------------------|----------------------------------------------------------------------------------------------------|----------------------------------------------------------------------------------------------------|---------------------------------------------------------------------------------|----------------------------------------|---------------------------------------------------------------|
| Радиональной развития и развития и р                                                                                                    | а инструмции отправии а<br>а инструмции отправии<br>же и подтвердите информан<br>из детали адреса<br>вые отправителя<br>сег © Сотерату Name<br>сег<br>сот<br>ото<br>ото<br>ото<br>ото<br>ото<br>ото<br>ото | Управление авторизациями<br>Просмотр                                                                                                    | фонь / Отслеживание<br>Данные г<br>Деталия<br>DHL TES                           | пользователя<br>импортёра              | Адресная книга > Помощь > Помощь                              |
| • Адреся<br>- Проеры<br>- Строеры<br>- Строеры<br>-                                                                                                    | <ul> <li>Э. Детели отправки</li> <li>си и подтвердите информа</li> <li>ть детали адреса</li> <li>ть сотправителя</li> <li>ter's Company Name</li> <li>ter</li> </ul>                                       | Просмотр                                                                                                    | Данные п<br>Детали<br>DHL TES                                                   | пользователя<br>импортёра              | Адресная книга <ul> <li>Помощь</li> <li>Помощь</li> </ul>     |
| Pipesepus     I - I Capan     Pipesepus     I - I Capan     Pipesepus     Pipesepus     Pipesep                                                                                                    | ые и подтвердите информа<br>пъ детали адреса<br>вые отправителя<br>ter's Company Name<br>ter<br>ток                                                                                                    | цио об отправке<br>Детали получателя<br>Sender's Company Name<br>Sender                                                                          | <b>Детали</b><br>DHL TES                                                        | инпортёра                              | > Помощь<br>> Помощь                                          |
| Alaren<br>Inporte<br>Adree<br>Mozco<br>Russion<br>Gession<br>email@                                                                                                    | ые отправителя<br>ter's Company Name<br>ter<br>sss<br>оw                                                                                                    | <b>Детали получателя</b><br>Sender's Company Name<br>Sender                                                                                      | Детали<br>DHL TES                                                               | импортёра                              |                                                               |
| [-] Capan<br>NGA 077<br>Caofiau<br>Pacaga<br>Cangue<br>Cangue<br>Cang<br>Cangue<br>Cang<br>Cangue<br>Cangue<br>Cangue<br>Cangue<br>C | an Pederation The 101000 303 304 305 304 305 305 304 305 305 305 305 305 305 305 305 305 305                                                                                                    | Address<br>Beijus 1000<br>996-1001<br>email@address.com                                                                                          | egy met<br>egy met<br>motow<br>Ru 1270<br>9501001                               | T misor<br>nikov<br>92<br>odum paz.    |                                                               |

# УПРАВЛЕНИЕ АВТОРИЗАЦИЯМИ

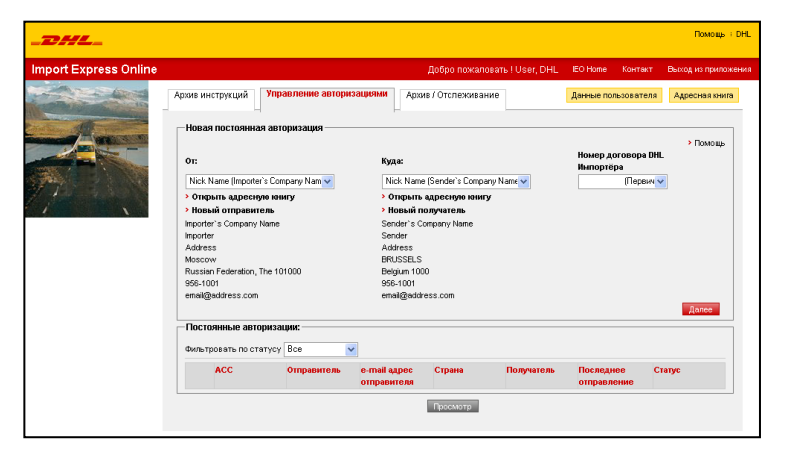

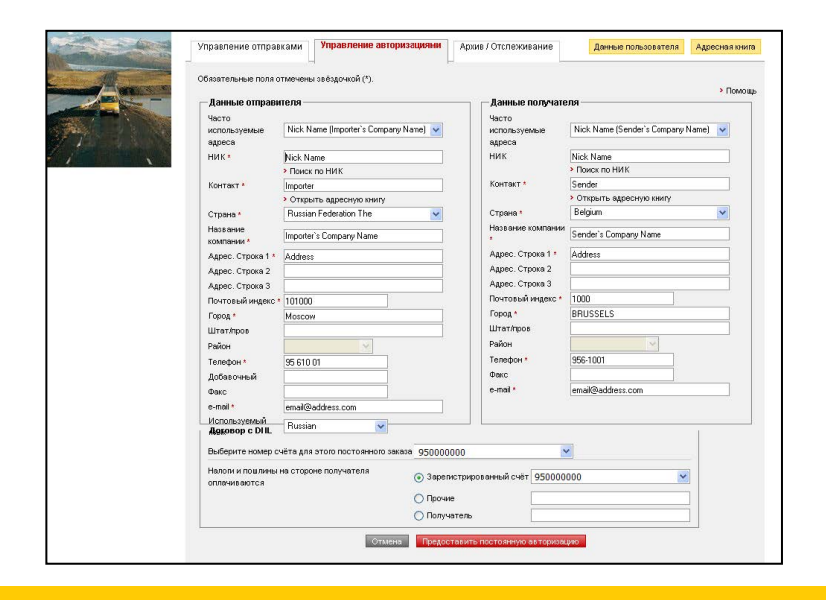

На последней странице **Просмотр** проверьте сводную информацию о заказе.

В нижней части страницы Вы можете предоставить грузоотправителю авторизацию на изменение данных и на использование вашего номера договора в любой момент.

Нажмите Переслать инструкцию.

#### Примечание

После этого программа передаст данные о вашем заказе грузоотправителю по email.

Во второй закладке – Управление авторизации - вы можете предоставить грузоотправителю возможность создавать отправления в ваш адрес и за ваш счет самостоятельно.

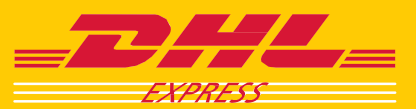

# АРХИВ / ОТСЛЕЖИВАНИЕ

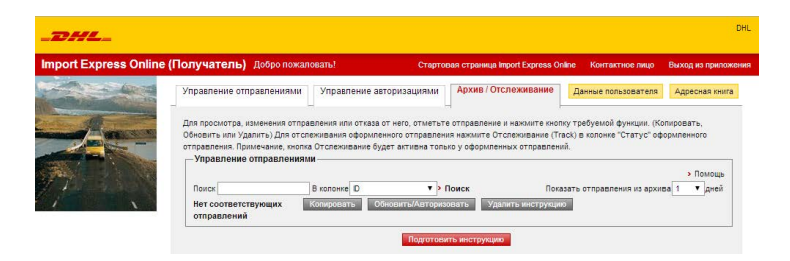

На вкладке **Архив / Отслеживание** вы можете просматривать историю ваших заказов и отслеживать текущие.

# ДАННЫЕ ПОЛЬЗОВАТЕЛЯ

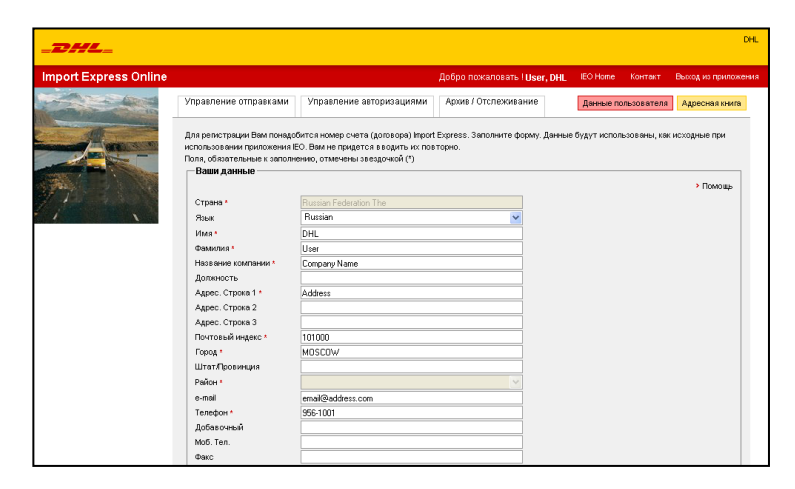

В опции **Данные пользователя** вы можете изменить ваши данные и информацию по умолчанию.

# АДРЕСНАЯ КНИГА

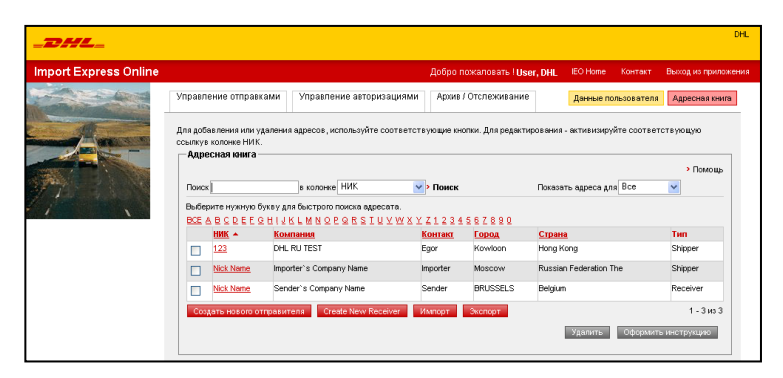

В **Адресной книге** вы можете добавлять / удалять и редактировать отправителей и получателей, а так же выгружать и загружать данные о них.

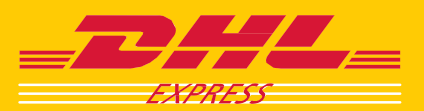

# **ОТПРАВИТЕЛЯМ**

# СОЗДАНИЕ ОТПРАВЛЕНИЙ И ВЫЗОВ КУРЬЕРА

#### Главная страница Import Express Online

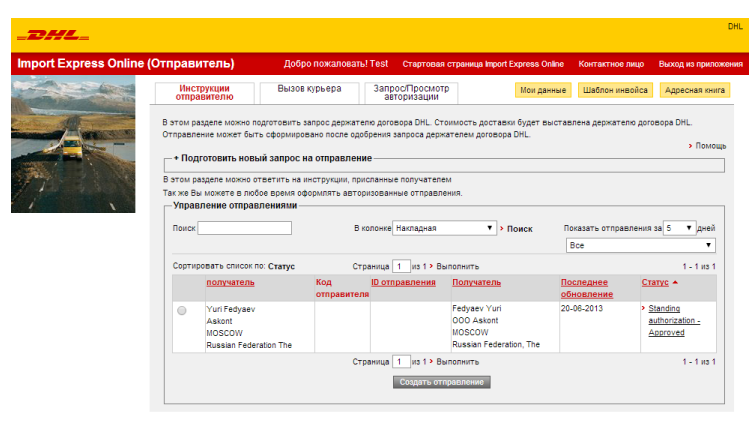

© 2010 DHL International Ltd. Все права защищены.Условия достави

Пройдя по ссылке и введя Логин и Пароль, Вы попадете на главную страницу программы **Import Express Online**.

Здесь будет представлен запрос на отправление груза грузополучателем.

Вы можете подтвердить его и оформить накладные и вызов курьера или же отказаться от отправления, указав причину.

# Детали отправления

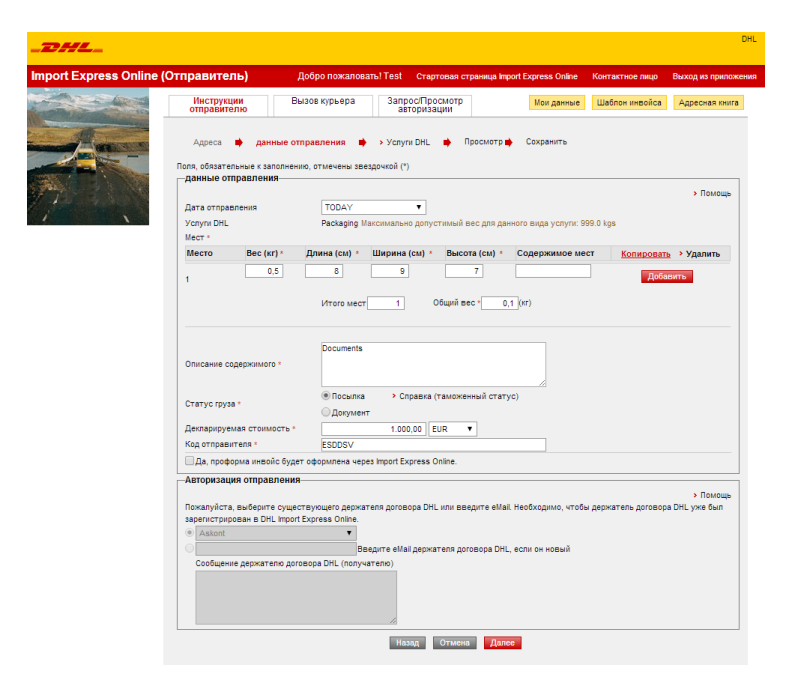

После подтверждения заказа укажите информацию об отправлении: выберите нужный сервис, укажите описание содержимого, отметьте, является ли отправление таможенным грузом и, если оно таковым является – укажите таможенную стоимость.

Если необходимо, ниже отметьте необходимость вызова курьера и проверьте адрес.

Нажмите Далее.

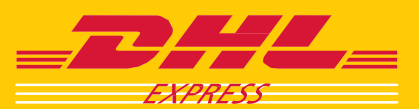

### Опции и сервисы

| xpress Online (Отпр | равитель)                                                                        | Добро пожаловать! Test    | Стартовая ст                     | раница Import Express Onlin                       | е Контактное лицо             | Выход из прил        |
|---------------------|----------------------------------------------------------------------------------|---------------------------|----------------------------------|---------------------------------------------------|-------------------------------|----------------------|
|                     | Инструкции<br>отправителю                                                        | Вызов курьера Запр        | ос/Просмотр<br>торизации         | Мои данни                                         | шаблон инвойса                | Адресная кн          |
|                     | Адреса 📫 данни                                                                   | ые отправления 🌩 Услуги D | н∟ 🏟 → Пр                        | осмотр 📫 Сохранить                                |                               |                      |
| Услу                | Адреса 🔶 данни<br>туги DHL<br>Опции доставки ——                                  | ые отправления 🌩 Услуги D | HL ♥ > Np                        | осмотр 🍁 Сохранить                                |                               | > Помощ              |
|                     | Адреса 🏟 дання<br>нуги DHL<br>Опции доставки ——<br>Ислуги DHL                    | ые отправления 🌩 Услуги D | НL ➡ > Пр<br>тавки: Вы           | осмотр 🏟 Сохранить<br>вова курьера возможен       | до: Забор груза возы          | > Помощ<br>ложен до: |
| Ycny<br>Ycny        | Адреса • данны<br>пуги DHL<br>Опции доставки —<br>Колуги DHL<br>• EXPRESS WORLDW | ые отправления            | НL ➡ > Пр<br>тавки: Вы<br>ау 16: | осмотр 🌩 Сохранить<br>вова курьера возможен<br>оо | до: Забор груза возм<br>17:00 | > Помощ<br>ложен до: |

© 2010 DHL International Ltd. Все права защищены.Условия достави

На следующей странице отметьте необходимый способ доставки и дополнительные сервисы (если необходимо).

# Подтверждение груза

| отправител  | тю               | вызов курвера                       | автори        | зации        | Мои данные             | Шаблон инвойса   | Адресная книг |
|-------------|------------------|-------------------------------------|---------------|--------------|------------------------|------------------|---------------|
| Адреса      | 🔶 данные о       | тправления 📫                        | Услуги DHL    | 🔹 Просі      | мотр 📫 Сохранить       |                  |               |
|             |                  |                                     |               |              |                        |                  | > Помоц       |
| Проверьте   | и подтверди      | те информацию о                     | б отправке —  |              |                        |                  |               |
| -]Скрыть    | данные адре      | a                                   |               |              |                        |                  |               |
| Данные с    | правителя        |                                     | Данные пол    | учателя      | Данны                  | е получателя     |               |
| Trade Grou  | p Holdin LLC (S  | ia DTM-Service)                     | 000 Askont    |              | Askont                 | -                |               |
| Pokoreev C  | 0                |                                     | Fedyaev Y     |              | Yuri Fe                | dyaev            |               |
| 43/45 Bullu | Street           |                                     | Aviamotornaya | a street     | Aviamo                 | tornaya street   |               |
| Riga        |                  |                                     | MOSCOW        |              | stroenie               | 15               |               |
| RIGA        |                  |                                     | Russian Feder | ation, The 1 | 1024 MOSCO             | w                |               |
| Latvia 106  | 7                |                                     | 84959166      |              | RU 111                 | 024              |               |
|             |                  |                                     | yf@ont.ru     |              | 849591                 | Ð                |               |
|             |                  |                                     |               |              | yf@ont                 | .ru              |               |
| -]Скрыть    | данные отпра     | вления                              |               |              |                        |                  |               |
| Код отпра   | авителя          | ESDDSV                              |               |              | Bec                    | 0,5 (KF)         |               |
| Сообщен     | ис получател     | 10                                  |               |              | количество мест        | 1                |               |
|             |                  |                                     |               |              | Описание содержимого   | Documents        |               |
| Дата отпр   | авления          | 07-Aug-2014                         |               |              |                        |                  | 1             |
| Услуги DH   | IL.              | Packaging                           |               |              | Статус груза           | Посылка          |               |
|             |                  |                                     |               |              | Декларируемая стоимост | ь 1.000,00 EUR   |               |
| Maar        |                  |                                     |               |              |                        |                  |               |
| Место       | Bec (Kr)         | Ллина (см)                          | Ширина        | (CM)         | Высота (см)            | Содержимое мест  |               |
| 1/1         | 0.5              | 8                                   | 0             |              | 7                      |                  |               |
|             | 0,0              | 5                                   | 3             |              |                        |                  |               |
| -]Скрыть    | опции            |                                     |               |              |                        |                  |               |
| Пролит      | กม เด็กจนแม เพิ่ | TROSPITOROM                         |               |              |                        |                  |               |
| Услуги П    | выоранный        | Ожилаемая лата                      | поставки:     | Вызова       | курьера возможен до:   | 38500 F0V38 B038 | ожен до:      |
| EVODESS     |                  | 11 Aug 2014 End                     | of day        | 16:00        | курвера возможен до.   | 17:00            | ожен до.      |
| EXTRESS     | TOREDITIDE       | The age 2014 End                    | orday         | 10.00        |                        | 11.00            |               |
| Примечание. | Время забора     | грузг может быть                    | изменено отп  | оавителем.   |                        |                  |               |
|             |                  |                                     |               |              |                        |                  |               |
| Ознаком     | лен и согласен   | <ul> <li>Усповия доставн</li> </ul> | CM            |              |                        |                  |               |
|             |                  |                                     |               |              |                        |                  |               |

На последней странице вам будет предложено проверить сводную информацию об отправлении и подтвердить создание накладных и вызов курьера.

После этого накладные необходимо будет распечатать на обычном лазерном принтере.

Курьер придет в указанное вами при оформлении отправления время.

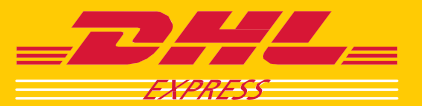

# ВЫЗОВ КУРЬЕРА

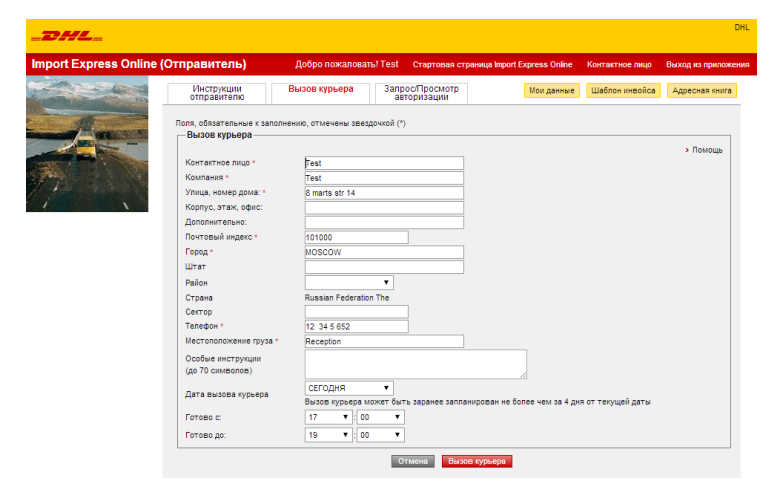

В меню **Вызов курьера** вы можете вызвать курьера без оформления накладных.

# ЗАПРОС / ПРОСМОТР АВТОРИЗАЦИЙ

| s Online (Отправите                               | <b>ль)</b> Доб                                                                              | ро пожаловать! Тез                                                        | t Стартовая страница I                                               | mport Express O                    | nline Контактно                   | е лицо Вых               | од из прил |
|---------------------------------------------------|---------------------------------------------------------------------------------------------|---------------------------------------------------------------------------|----------------------------------------------------------------------|------------------------------------|-----------------------------------|--------------------------|------------|
| Инструк<br>отправит                               | ции Вызол<br>елю                                                                            | в курьера За                                                              | прос/Просмотр<br>авторизации                                         | Мои да                             | нные Шаблон и                     | нвойса Ад                | ресная кні |
| Новая по<br>Подать дер<br>Постоянная<br>Заполните | стоянная авторизац<br>жателю счета DHL зая<br>а Авторизация позволи<br>данные ниже и Владел | ия<br>вку на Постоянную А<br>ит вам создавать оти<br>нец счета DHL получи | вторизацию.<br>правления в любое время (<br>т все необходимые инстру | без предварите:<br>кции по электро | пьного одобрения.<br>энной почте. |                          | > Doutourn |
| От                                                |                                                                                             | Куда                                                                      |                                                                      | eMail Получат                      | геля                              |                          | и помоще   |
| Пожалуйс                                          | та, выберите 🔻                                                                              | Пожалуйста                                                                | выберите 🔻                                                           |                                    |                                   |                          |            |
|                                                   |                                                                                             | <ul> <li>Открыть ад</li> <li>Новый пол</li> </ul>                         | ресную книгу<br>учатель                                              | Пожалуйста, в<br>держателя дог     | ведите адрес элек<br>овора с DHL. | тронной почть            | Паваа      |
| Постоянн                                          | ые авторизации: —                                                                           |                                                                           |                                                                      |                                    |                                   |                          | Данее      |
| Фильтрова                                         | ть по статусу ВСЕ                                                                           | ۲                                                                         |                                                                      | Страница                           | 1 из 1 > Вып                      | олнить 1-                | 1 из 1     |
| Отпр                                              | авитель получатель                                                                          | eMail адрес<br>получателя                                                 | Страна получателя                                                    | Получатель                         | Страна доставки                   | Последнее<br>отправление | Статус     |
| global                                            | LL Askont                                                                                   | yf@askont.ru                                                              | Russian Federation The                                               | Askont                             | Russian                           | 20-Jun-2014              | Approved   |

© 2010 DHL International Ltd. Все права защищены.Условия доставки

Запрос / В меню просмотр авторизаций Вы можете отправить запрос на авторизацию. Такая авторизация позволит вам, как грузоотправителю, создавать отправления без самостоятельно запроса от импортера.

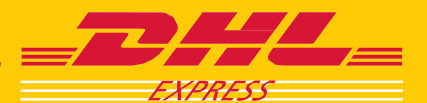

# МОИ ДАННЫЕ

| Инструкции<br>отправителю                          | Вызов курьера                                       | Запрос/Просмотр<br>авторизации             | Мои данные              | Шаблон инвойса      | Адресная книга |
|----------------------------------------------------|-----------------------------------------------------|--------------------------------------------|-------------------------|---------------------|----------------|
| Данная информация буде<br>Поля, обязательные к заг | ат использоваться по уме<br>полнению, отмечены звез | лчанию при работе с программ<br>дочкой (*) | юй. Повторного ввода эт | их данных не требуе | тся.           |
| ваши данные                                        |                                                     |                                            |                         |                     | Вомошь         |
| Пожалуйста, выберит                                | е профиль                                           | Test 12345                                 |                         | ¥                   | - nomoada      |
| Страна *                                           |                                                     | Russian Federation                         | The                     |                     |                |
| Язык                                               |                                                     | Russian                                    |                         | •                   |                |
| Адрес eMail *                                      |                                                     | dhidhi.@dł                                 | hl.com                  |                     |                |
| Контактное лицо *                                  |                                                     | Test                                       |                         |                     |                |
| Название компании *                                |                                                     | Test                                       |                         |                     |                |
| Улица, номер дома: *                               |                                                     | 8 marts str 14                             |                         |                     |                |
| Корпус, этаж, офис:                                |                                                     |                                            |                         |                     |                |
| Дополнительно:                                     |                                                     |                                            |                         |                     |                |
| Почтовый индекс *                                  |                                                     | 101000                                     |                         |                     |                |
| Город *                                            |                                                     | MOSCOW                                     |                         |                     |                |
| Штат/Провинция                                     |                                                     |                                            |                         |                     |                |
| Район                                              |                                                     |                                            |                         | •                   |                |
| Телефон *                                          |                                                     | 12 345 652                                 |                         |                     |                |
| Мобильный телефон                                  |                                                     |                                            |                         |                     |                |
| VAT/GST/CR номер.                                  |                                                     |                                            |                         |                     |                |
| Пароль                                             |                                                     | <ul> <li>Изменить парол</li> </ul>         | ь                       |                     |                |
| Контрольный вопрос •                               |                                                     | Какая кличка у м                           | оей собаки?             | •                   |                |
| Контрольное слово *                                |                                                     | 123456                                     |                         |                     |                |
| Параметры вызова ку                                | рьера по умолчанию *                                | Вызвать курьера                            | для этого отправления   | •                   |                |
| 🔲 Да, проформа инв                                 | ойс будет оформлена чер                             | es Import Express Online.                  |                         |                     |                |
| данные вызова кур                                  | ьера                                                |                                            |                         |                     |                |
| Местоположение груза                               | Reception                                           |                                            |                         |                     |                |
| Особые инструкции                                  |                                                     |                                            |                         |                     |                |
| (до 70 символов)                                   |                                                     |                                            |                         |                     |                |
| Готово до *                                        | 17                                                  | ▼ : 00 <b>▼</b>                            |                         |                     |                |
| Время закрытия *                                   | 19                                                  | ▼:00 ▼                                     |                         |                     |                |
|                                                    | Отмена                                              | а Очистить Распечата                       | ать Сохранить           |                     |                |

В опции **Мои данные** вы можете изменить ваши данные и информацию по умолчанию.

# ШАБЛОН ИНВОЙСА

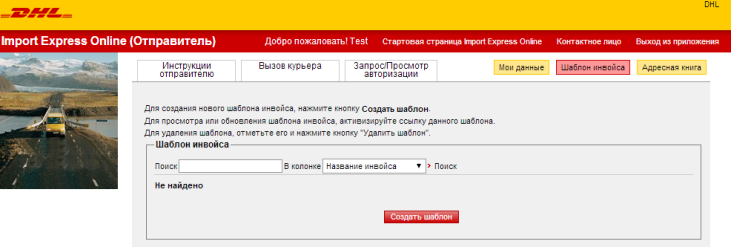

© 2010 DHL International Ltd. Все права защищен

# Меню **Шаблон инвойса** поможет вам создать документы для таможни – проформу-инвойс.

# АДРЕСНАЯ КНИГА

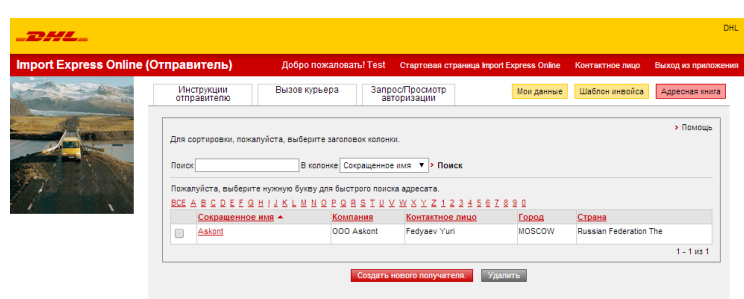

© 2010 DHL International Ltd. Все права защищены.Условия доставки

В **Адресной книге** вы можете добавлять / удалять и редактировать отправителей и получателей, а так же выгружать и загружать данные о них.

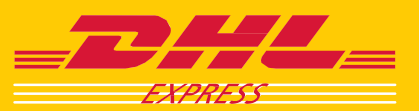

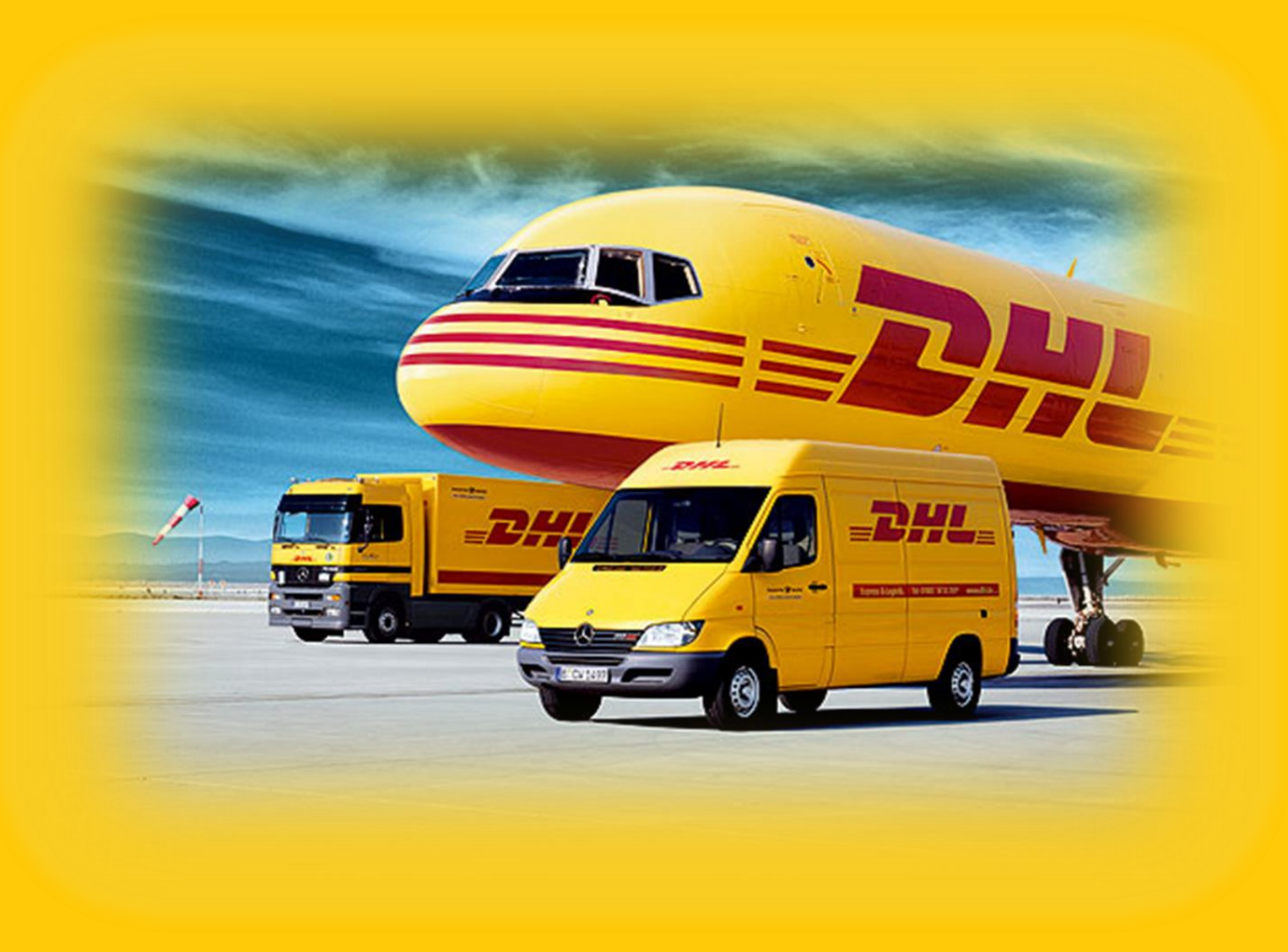

# <mark>Отдел</mark> электронной коммерции

# +7(495)956-1000 доб. 2811 ru911@dhl.com

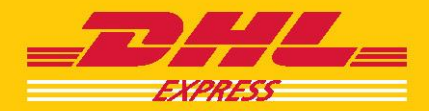